# <sup>③マザーズハローワーク天神</sup> オンライン職業相談のご案内

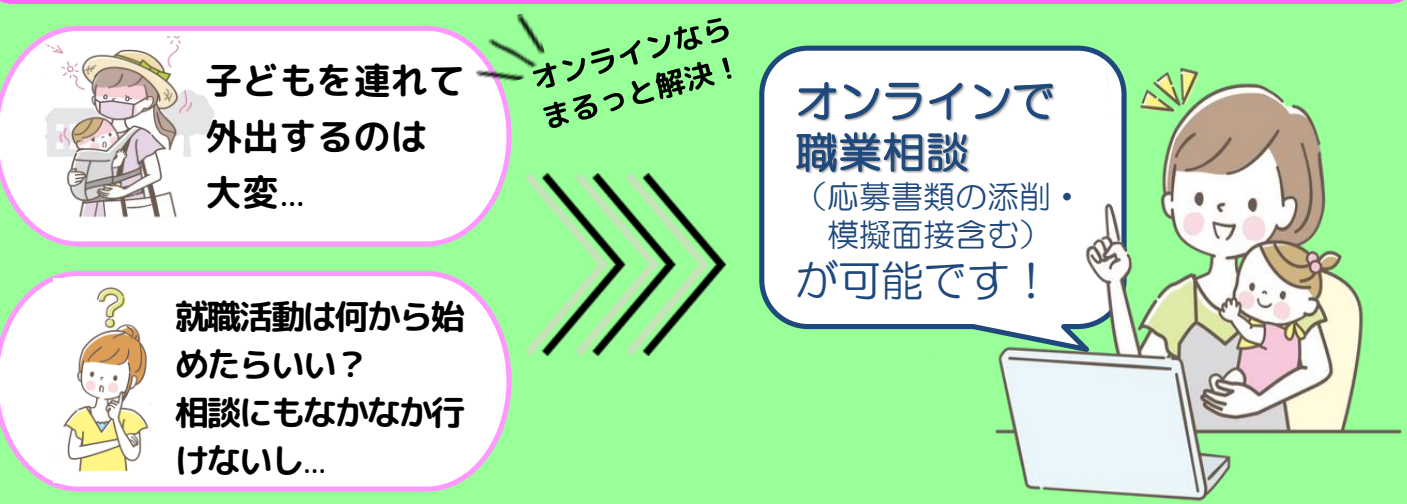

# ぜひお気軽にご利用ください!

使用アプリ Zoom 相談時間 1回30分

オンライン職業相談の手順

#### ①ハローワークへの求職登録&マイページの開設

ハローワークインターネットサービスからオンライン上でも求職登録ができます。 \*求職登録済みの方は、別途求職者マイページの開設とログインの完了が必要です。未開設の方は、 ハローワークの窓口でアドレスの登録をお願いします。

## ②オンライン職業相談利用規約に同意

マザーズハローワーク天神のオンライン職業相談利用規約を確認し、同意の上ご利用いただきます。

## ③窓ロ又は電話で予約

PC・タブレット

スマートフォン

原則として相談希望日の前日(平日)までに希望日時・求職番号・氏名・電話番号をお伝えください。 ※相談は平日14時・15時・16時スタートの1日3枠です。

#### ④オンライン相談に必要な「ミーティングID」「パスコード」などをご案内 予約日前日までに、求職者マイページに「ミーティングID」「パスコード」などを送信します。 あわせて、ZOOMアプリのダウンロードをお願いします。

⑤予約した時間に「ミーティングID」「パスコード」をZoomに入力し、 相談スタート

◆ご利用にあたっては、次の事項にご留意ください。

録音・録画の禁止

通信料自己負担

予約・お問合せ:マザーズハローワーク天神 🕿 092-725-8609 (80507)

#### 【スマートフォン・タブレットでのご利用の場合】

iOSの方はAppStoreから、Androidの方はGooglePlay からZoomをインストールしてください。

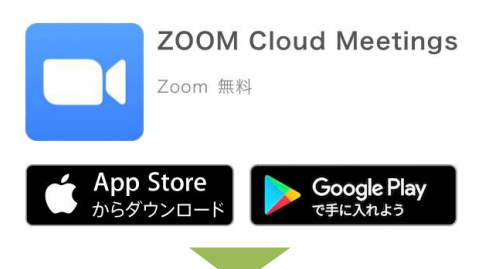

Zoomアプリを起動し「ミーティングに参加」をクリック

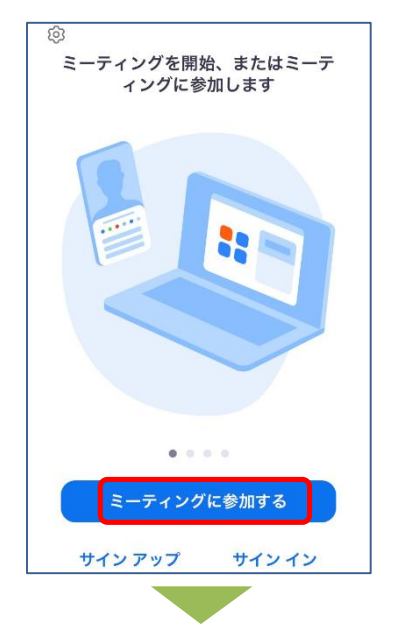

ミーティングID・スクリーンネーム(求職番号のみ を入力)を入力し「参加」をクリック

| キャンセル ミーティングに参加する                                       |
|---------------------------------------------------------|
| ミーティング ID                                               |
| 会議室名で参加                                                 |
| スクリーンネーム                                                |
| [参加] をクリックすると、当社のサービス利用規約とプラ<br>イバシーステートメントに同意したことになります |
| 参加                                                      |
| 招待リンクを受け取っている場合は、そのリンクをもう一<br>度タップしてミーティングに参加します        |
|                                                         |
| パスコードを入力し「続行」をクリッ                                       |

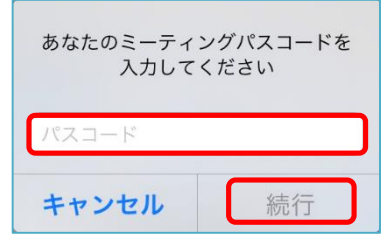

ク

【パソコンでのご利用の場合】

Zoom公式サイトからZoomをダウンロードし、 ファイルを実行してインストールしてください。 (https://zoom.us/download)

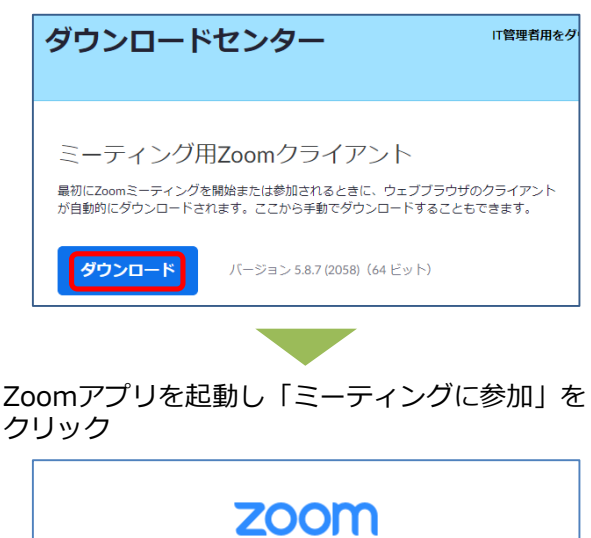

| 20011     |                           |
|-----------|---------------------------|
| ミーティングに参加 |                           |
| ታኅን ኅን    |                           |
|           | <b>ミーティングに参加</b><br>サインイン |

ミーティングID・<mark>名前(求職番号のみを入力)</mark>を 入力し「参加」をクリック

| ミーティングに参加する                      |  |  |
|----------------------------------|--|--|
| ミーティングIDまたは個人リンク名  ・             |  |  |
| 名前を入力してください                      |  |  |
| □ オーディオに接続しない □ 白公のビデオをオフにする     |  |  |
| ● 自力のとう オをイカにらる 参加 キャンセル         |  |  |
|                                  |  |  |
| パスコードを入力し、<br>「ミーティングに参加する」をクリック |  |  |
| ミーティングパスコードを入力                   |  |  |
| ミーティングパスコード                      |  |  |
| ミーティングに参加する                      |  |  |